### **Browser Compatibility – PCs Only**

For optimum system performance, we recommend you use Google Chrome. If you are unable to download Chrome due to administrative restrictions on your computer and are using Internet Explorer (IE) 9 or 10 you will need to be in *compatibility mode* while in BRAIN and switch out of *compatibility mode* when in the CTA system. Compatibility mode is denoted in the address bar – when the icon is highlighted you are in compatibility mode (blue icon).

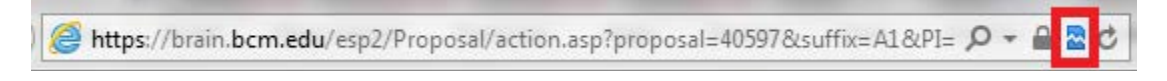

To turn off compatibility mode you will need to click on the icon (note the compatibility icon turns grey).

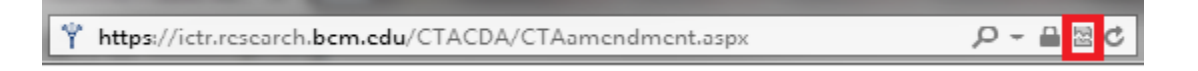

If you are using IE7 you will need to upgrade. If you have IE9 or 10 installed but it is set in IE7 mode, you will need to set your *Browser Mode* and *Document Mode* to IE9.

#### How do you find out what browser you are in?

Open your browser and press the F12 button on your keyboard. A small window opens in the bottom half of your screen that lists *Browser Mode* and *Document Mode*.

| File Edit View Fav                                                                                                    | orites Tools Help                                                |                                             |                                              |                                      |                              |                     |
|----------------------------------------------------------------------------------------------------|------------------------------------------------------------------|---------------------------------------------|----------------------------------------------|--------------------------------------|------------------------------|---------------------|
| × Google                                                                                                    |                                                                  |                                             |                                              | 👻 🚼 Search 🔹 🖗                       | More »                       | Sign In             |
| Baylor College of Medicine                                                                                                    | Biomedical Research a<br>Electronic Submission of Pro            | and Assurance Informatoposals and Protocols | tion Network<br>BRAIN                        |                                      |                              |                     |
|                                                                                                    |                                                                  | Help Inf                                    | ormation                                     |                                      |                              | Login               |
|                                                                                                    | Click the links below to learn how to perfo<br>ID and password.) | rm specific functions in BRAIN. (Those      | accessing this site outsi                    | de of the Baylor intranet wil        | be prompted for their ECA    | Username: Password: |
|                                                                                                    | ESP1 BRAIN Training<br>ESP2 BRAIN Training                       |                                             |                                              |                                      |                              | Login               |
|                                                                                                    |                                                                  |                                             | Browser Specific Info                        | ormation                             |                              |                     |
|                                                                                                    | If you have pop-i                                                | up blocker software installed on your m     | All Users and Brow<br>achine, you MUST confi | sers<br>igure the pop-up blocker sof | ware to allow pop-ups within | BRAIN.              |
|                                                                                                    | · ·                                                              |                                             |                                              |                                      |                              |                     |
| File Find Disable Vie                                                                                                    | w Images Cache Tools Validate                                    | Browser Mode: IE9 Document                  | Mode: IE7 standards                          |                                      |                              | - 6                 |
| HTML CSS Conse                                                                                                    | ole Script Profiler Network                                      |                                             |                                              | -                                    | Search HTML                  |                     |
| Image: Image: | 1 7                                                              |                                             | Style Trac                                   | e Styles Layout At                   | tributes                     |                     |
| HTML CSS Conse                                                                                                    | ile Script Profiler Network                                      |                                             | Style Trace                                  | e Styles Layout At                   | tributes                     |                     |

Both *Modes* should be set to IE9. If they are not, click on them to update.

| File Find Disable View Images Cache Tools Validate                                                                                                    | Browser Mode: IE9 | Doc | ument Mode: IE9 standards                                      |                   |
|----------------------------------------------------------------------------------------------------|-------------------|-----|----------------------------------------------------------------|-------------------|
| HTML CSS Console Script Profiler Network                                                                                                    |                   |     | Standards<br>Ouirks                                            | Alt+S<br>Alt+O    |
| I         I         I <thi< th=""> <thi< th=""> <thi< th=""> <thi< th=""></thi<></thi<></thi<></thi<> | (                 | ✓   | Internet Explorer 9 standards                                  | Alt+9             |
|                                                                                                    |                   |     | Internet Explorer 8 standards<br>Internet Explorer 7 standards | Alt+8<br>Alt+7    |
|                                                                                                    |                   |     | Internet Explorer 5 quirks (Pag                                | ge default) Alt+U |

## **CTA Pre-Review Form Instructions**

1. Clinical Trial Agreements funded by for-profit, industry sponsors should be submitted via the Clinical Trial Agreement link in BRAIN esp2.

# Steps:

 Create a new proposal in BRAIN esp2 – from the left hand menu bar of the home screen in esp2, choose 'Create Proposal'. For Industry Sponsored Clinical Trials you should choose New or Resubmission / Amendment. Click on the disk forward icon.

| Baylor College of Medicine                                                                                                    | Biomedical Research and Assurance Information Network ESP2 Electronic Submission of Proposals BRAIN                                                                                                    |
|----------------------------------------------------------------------------------------------------|----------------------------------------------------------------------------------------------------|
| <ul> <li>INVESTIGATOR<br/>View Proposal<br/>Search</li> <li>Create Proposal</li> <li>Other Support<br/>Reports</li> <li>Guide</li> <li>OTHER LINKS</li> <li>Home</li> <li>Logout</li> </ul> | Please select the type of proposal and click the continue icon, below:  Create a Proposal  New Use for the first time a project is entered in BRAIN. Resubmission / Amendment Use for applications being resubmitted for a second review, or for other amendments to a proposal such as changing the BCM PI or changing the primary institution of a subcontract, or for contract amendments. Non-Competing Renewal Use for progress reports or non-competing applications to get the next year of expected funding, for annual amendments to subcontracts and for No Cost Extensions. Competing Continuation Use for renewal applications that must undergo review before the project can be extended. Transfer Use for transferring an already funded grant from another institution to BCM. Use for additional funding requests on an already funded project such as for equipment or students who qualify for diversity funding. Who can access your proposal |
|                                                                                                    |                                                                                                    |

a. If you are creating a New proposal, you will need to select Edit Proposal from the 'What would you like to do?' drop down menu. To initiate the CTA Pre-Review Form you will need to enter the PI Name (Section 1) and Proposal Title (Section 2).

| Baylor College of Medicine                                                                                             | Biomedical Research and Assurance Information Network ESP2 Electronic Submission of Proposals BRAIN                                                                                                    |
|----------------------------------------------------------------------------------------------------|----------------------------------------------------------------------------------------------------|
| ∀ OOR                                                                                                    | Proposal - [44151-1]                                                                                                    |
| View Proposal<br>Search<br>Create Proposal<br>Administration<br>Access Request<br>Settings<br>Reports<br>D OTHER LINKS | Title: TEST CTA SUBMISSION<br>Principal<br>Investigator:<br>Status: Draft<br>Primary Institution: not available<br>Consortium: not available<br>Appointment Info: not available                                                            |
| Home<br>Logout                                                                                                    | What would you like to do? Edit Proposal Co<br>Edit Awards<br>Set OOR Pre-Reviewer<br>Delete Proposal<br>Set Privileges<br>Add/View Comments<br>View/Print Award Routing Sheet<br>View/Print Proposal<br>Industry Clinical Trial Agreement |

b. If you are creating an **Amendment** proposal and the PI and Proposal Title will remain the same as the initial proposal, you can select **Industry Clinical Trial Agreement** from the 'What would you like to do?' drop down menu and hit **"GO"**.

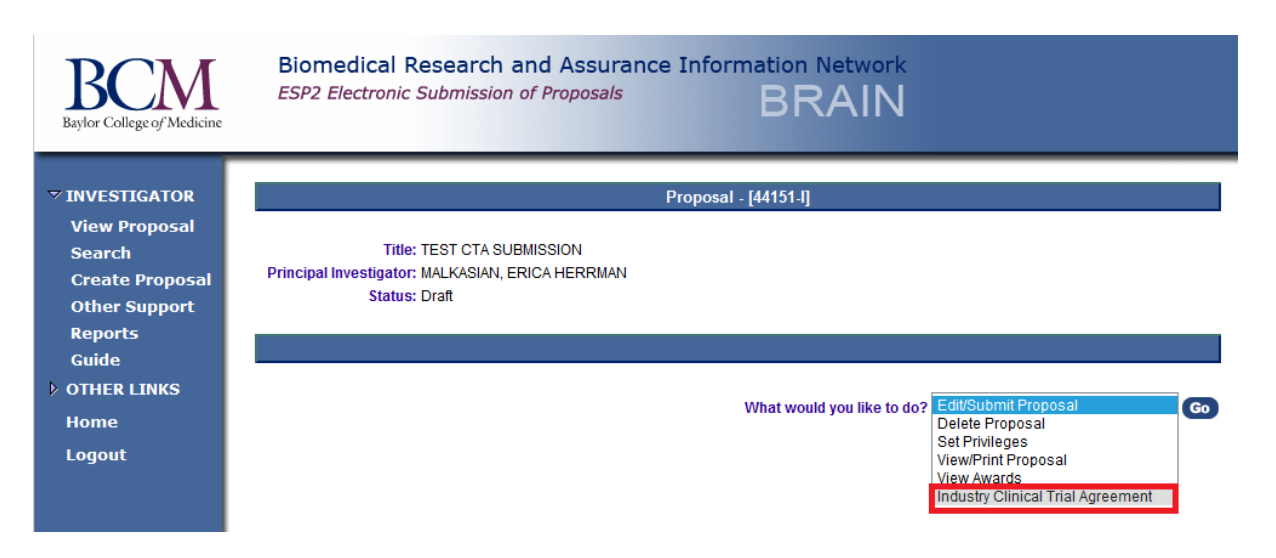

Clicking on the Industry CTA link will take you to the new Clinical Trial Agreement System in a different browser window. If you are using IE9 or 10, you will need to turn off compatibility mode for the CTA system landing page to load correctly (the icon *turns grey* and the CTA page will reload).

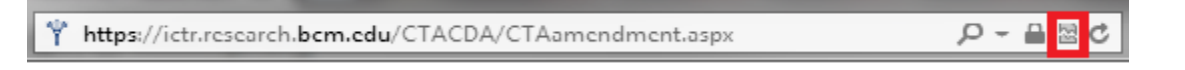

- 2. To submit the new CTA Pre-Review Form, the answer to the first question must be **YES**. *If the answer is NO*, the agreement should be submitted to through BRAIN esp2 and will be reviewed by the Sponsored Programs Office or Baylor Licensing.
  - a. Are you submitting an industry (for-profit) sponsored Clinical Trial Agreement (or amendment) for research involving human subjects? Select **Yes** and click on the **Submit** button.

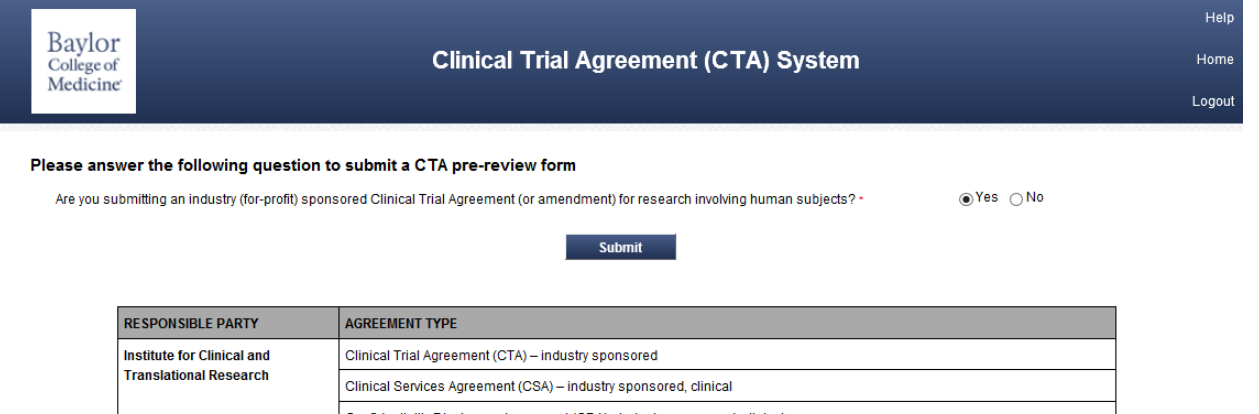

| Institute for Clinical and | Clinical Trial Agreement (CTA) – industry sponsored                           |
|----------------------------|-------------------------------------------------------------------------------|
| Translational Research     | Clinical Services Agreement (CSA) – industry sponsored, clinical              |
|                            | Confidentiality Disclosure Agreement (CDA) - industry sponsored, clinical     |
|                            | Non-Disclosure Agreement (NDA) – industry sponsored, clinical                 |
| Sponsored Programs Office  | Clinical Trial Agreement (CTA) – federal, foundation funding                  |
|                            | Clinical Services Agreement (CSA) – federal, foundation funding               |
|                            | Grant sub-awards and sub-contracts                                            |
| Baylor Licensing Group     | Confidentiality Disclosure Agreement (CDA) - industry sponsored, non clinical |
|                            | Non-Disclosure Agreement (NDA) – industry sponsored, non-clinical             |
|                            | Data Use Agreement (DUA)                                                      |
|                            | Data Transfer Agreement (DTA)                                                 |
|                            | Exclusive or Non-Exclusive License Agreements                                 |
|                            | Material Transfer Agreements (MTA)                                            |
|                            | Research Collaboration Agreement                                              |
|                            | Sponsored Research Agreement (SRA) – basic science                            |
| Other Agreements           | Consulting Agreements – Faculty member and outside legal counsel              |
|                            | Fee-for-service Agreement – General Counsel                                   |
|                            | Testing Agreement – General Counsel                                           |
|                            | Software In-Licenses – Supply Chain Management                                |
|                            | Equipment Loan Agreements – Supply Chain Management                           |

You are required to complete each page of the CTA Pre-Review Form. Required fields, which are marked with a red asterisk\*, need to be completed before you can proceed to the **NEXT** page. You can **SAVE** the form at any time. Access to the system is available through the esp2 proposal (choose Industry Clinical Trial Agreement from the 'What would you like to do?' drop down menu) or directly (<u>https://ictr.research.bcm.edu/CTACDA</u>). Once you are in the CTA system, you can access any of the forms in Draft or Submitted status by clicking the appropriate link on the left menu bar.

b. The Proposal Number, PI Name and Proposal Title auto-populate on the CTA Pre-Review Form based on what was entered in BRAIN.

| Baylor<br><sup>College of</sup><br>Medicine |                                                                              | Clinical Trial Agreement (CTA)                                      | Help<br>System Home<br>Logout                    |
|---------------------------------------------|------------------------------------------------------------------------------|---------------------------------------------------------------------|--------------------------------------------------|
| 4 674                                       | CTA Pre-Review Form -                                                        | Page 1                                                              |                                                  |
|                                             | * Required Fields                                                            |                                                                     |                                                  |
| Draft Pre-Review Forms                      | Investigator: Last name *                                                    | First name *                                                        |                                                  |
| Submitted Pre-Review<br>Forms               |                                                                              | Required                                                            |                                                  |
|                                             | Department *                                                                 | Please Select                                                       | ~                                                |
|                                             | Study Title *                                                                | TEST CTA SUBMISSION                                                 |                                                  |
|                                             | Study Title-Short *                                                          |                                                                     |                                                  |
|                                             | Proposal Number                                                              | 44151 - I H-Number                                                  |                                                  |
|                                             | Sponsor *                                                                    | Please Select                                                       | ~                                                |
|                                             | Study Location(s) *                                                          | Baylor St. Luke's Medical Center                                    | BCM - Baylor Clinic                              |
|                                             |                                                                              | BCM - Fondren Brown Building                                        | BCM - Jamail Specialty Care Center               |
|                                             |                                                                              | BCM - McNair Campus                                                 | Harris Health System - Ben Taub General Hospital |
|                                             |                                                                              | Harris Health System - Community Clinics                            | Harris Health System - Northwest Clinic          |
|                                             |                                                                              | Harris Health System - Smith Clinic                                 | Harris Health System - Thomas Street             |
|                                             |                                                                              | Park Plaza                                                          | Texas Children's Hospital - Main Campus          |
|                                             |                                                                              | Texas Children's Hospital - Pavilion for Women                      | Texas Children's Hospital - West Campus          |
|                                             |                                                                              | The Methodist Hospital                                              | US Renal Care Center - Scott Street              |
|                                             |                                                                              | Veterans Affairs Medical Center                                     |                                                  |
|                                             | Do you plan to use the Wes                                                   | tern IRB (WIRB) for protocol approval?* Please Select               | $\overline{}$                                    |
|                                             | Upload CTA provided by sp<br>Bi<br>Upload additional docume<br>Document name | onsor (only MS Word document) * *********************************** |                                                  |
|                                             |                                                                              | Browse                                                              |                                                  |
|                                             | Sponsor contact informat                                                     | ion                                                                 |                                                  |
|                                             | Last name *                                                                  | First name *                                                        |                                                  |
|                                             | Telephone *                                                                  | Email *                                                             |                                                  |
|                                             | Street                                                                       |                                                                     |                                                  |
|                                             | City                                                                         | State Please Select                                                 | V ZIP                                            |
|                                             |                                                                              |                                                                     |                                                  |
|                                             |                                                                              | Save Cancel                                                         | Next                                             |

### CTA Pre-Review Form – Page 1

|       | D 1                       |                                                                                                    | Help   |
|-------|---------------------------|----------------------------------------------------------------------------------------------------|--------|
|       | Baylor<br>College of      | Clinical Trial Agreement (CTA) System                                                                                                    | Home   |
|       | Medicine                  |                                                                                                    | Logout |
| ▲ CT. | A                         | CTA Pre-Review Form - Page 2                                                                                                    |        |
|       | Draft Pre-Review          | * Required Fields                                                                                                    |        |
|       | Submitted Pre-Re<br>Forms | View       Primary administrative contact         The primary administrative contact is the contract analysfs main administrative point of contact throughout the contract negotiations, and will be copied on all email correspondence relating to the negotiation process.         Last name • |        |
|       |                           | City * State * Please Select V ZIP *                                                                                                    |        |
|       |                           | Previous Save Cancel Next                                                                                                    |        |

| Baylor<br><sup>College of</sup><br>Medicine                                                          | Help<br>Clinical Trial Agreement (CTA) System<br>Home<br>Logout                                                                                                    |
|----------------------------------------------------------------------------------------------------|----------------------------------------------------------------------------------------------------|
| <ul> <li>CTA</li> <li>Draft Pre-Review Forms</li> <li>Submitted Pre-Review</li> <li>Forms</li> </ul> | CTA Pre-Review Form - Page 3         * Required Fields         Type of clinical trial agreement:       Please Select          Study type*       Please Select          Although contracts are negotiated on behalf of the Institution, some investigator concerns may be addressed in the language.         Please let us know if there are any issues or concerns that you feel need to be addressed in the contract (e.g. "I would like to publish, teach or present study results one year after study is completed," or "I would like to use the drug/device/product for a new use or novel therapy").         If you have any contracting concerns, please check below:         I would like to publish, teach or present study results one year after study is completed         I would like to use the drug/device/product for a new use or novel therapy         I would like to subcontract to other institutions for a multi-center research study/project or consortium         I would like to subcontract to other institution and/or company for a study service         Other |
|                                                                                                    | Effective November 1, 2014, Baylor College of Medicine's indirect cost rate for clinical trials sponsored by for-profit entities will be 35%. The rate is applied to all budgeted items (e.g., patient care costs, personnel and any invoiceable items, excluding IRB fees). Departments may still charge an additional overhead rate to cover departmental expenses. Please reference the Office of Research website for more information on Indirect rates: Intranet site External site ICTR must approve any rate below 35% before the budget can be finalized. A complete budget is not mandatory for contract negotiations to begin. Does the budget include at least a 35% indirect cost (overhead) rate? Yes No  Previous Save Submit Cancel                                                                                                    |

Upon submission of the completed Pre-Review Form an automated email acknowledgement will be sent to the PI and Administrative Contact listed on Page 2 of the form. Once the contract has been assigned to a contract associate, you will receive a second email noting the assignment.

You can check the status of a submitted agreement at any time by going back through BRAIN and selecting the Clinical Trial Agreement from the 'What would you like to do?' drop down menu for each proposal.

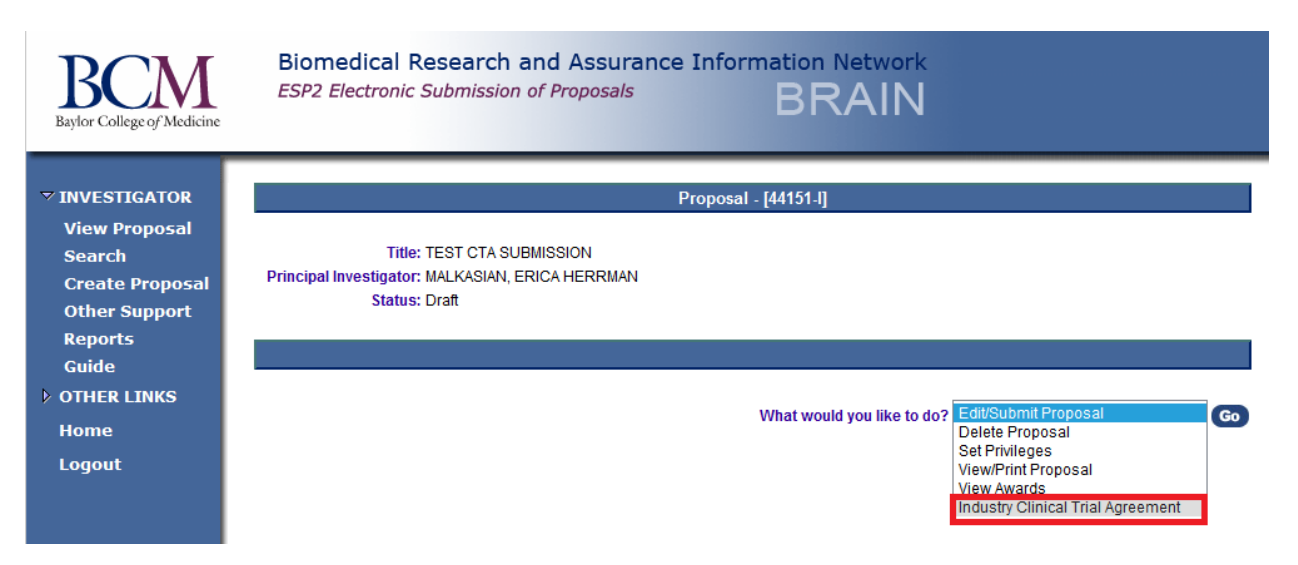

Alternatively you can access the system directly (<u>https://ictr.research.bcm.edu/CTACDA</u>) to see status of forms that have been initiated and not yet submitted (draft) and those that have been submitted.

Statuses in the CTA system include:

- 1. In Review with ICTR
- 2. In Review with Sponsor
- 3. CTA & IRB finalized waiting for IRB approval
- 4. CTA & IRB finalized waiting for budget
- 5. CTA finalized waiting on IRB approval and budget
- 6. All final waiting for PI to complete COI task
- 7. All final waiting for PI to submit Proposal / sign agreement
- 8. Partially-executed with Sponsor
- 9. Approved
- 10. Funded

The left hand menu-bar allows you to access Forms in Draft and Submitted statuses.

| Baylor<br><sup>College of</sup><br>Medicine                    | Clinical Trial Agreement (CTA) System                                                                 | Help<br>Home<br>Logout |
|----------------------------------------------------------------|----------------------------------------------------------------------------------------------------|------------------------|
| CTA<br>Draft Pre-Review Forms<br>Submitted Pre-Review<br>Forms | To view submitted CTA Pre-review Forms, click the link below.<br>Go to submitted CTA pre-review forms |                        |

Once the Agreement has been finalized, retrieval of the final document for PI signature will be via this system. Upon PI signature, the signed agreement will need to be uploaded and submitted back to the ICTR for institutional signature and final processing. You will also need to go back into BRAIN and complete the esp2 Proposal. For Department review and approval, you will need to attach a *final internal budget* to the BRAIN esp2 proposal. The assigned Contract Associate with approve and fund the Proposal, attach the final fully-executed agreement and route to Grants & Contracts Accounting for account setup.